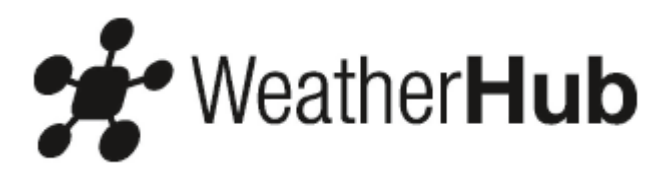

### TFA 31.4000

### Odbiornik sygnału z czujników bezprzewodowych systemu WeatherHub

#### BARDZO ŁATWA I SZYBKA INSTALACJA W 4 KROKACH

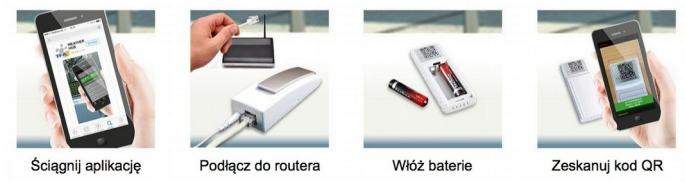

Konfiguracja systemu WeatherHub jest niezwykle przyjazna użytkownikowi. W pierwszej kolejności należy pobrać i zainstalować na swoim smartfonie (iOS 7.0 lub Android 3.2 lub nowsze) darmową aplikację Weatherhub. W drugim kroku wystarczy podłączyć odbiornik do domowego (firmowego) routera (obsługa DHCP) i do źródła zasilania sieciowego (230V). W trzecim kroku należy włączyć czujniki poprzez włożenie do nich baterii - przed umieszczeniem czujników w docelowych miejscach najlepiej przetestować je 1-3 m od odbiornika. Teraz wystarczy tylko zeskanować (przy wykorzystaniu aplikacji Weatherhub) kod QR znajdujący się na czujnikach i system jest gotowy do pracy.

#### UWAGI OGÓLNE

· Zanim przystąpisz do właściwego użytkowania urządzenia zapoznaj się szczegółowo, ze zrozumieniem, z niniejszą instrukcją użytkownika. Wiedza ta pozwoli Ci uniknąć większości problemów związanych z funkcjonowaniem instrumentu jak również zwiększy jakość i reprezentatywność prowadzonych przez Ciebie pomiarów.

• Informacje zawarte w instrukcji pomogą Ci zapoznać się z urządzeniem, dowiedzieć się o jego kluczowych elementach składowych, funkcjach jakie posiada, a także sposobach postępowania w przypadku wystąpienia problemów technicznych.

· Zapoznanie się ze zrozumieniem z instrukcją użytkownika pozwoli Ci uniknąć nieumyślnego uszkodzenia urządzenia, a tym samym utraty prawa do jego reklamacji wynikającej z niewłaściwego użytkowania instrumentu.

· Producent nie ponosi żadnej odpowiedzialności za jakiekolwiek szkody będące rezultatem niestosowania się do niniejszej instrukcji, jak również będące konsekwencjami błędnych odczytów. Instrument służy do pomiarów parametrów meteorologicznych i dostosowany jest do warunków panujących w średnich szerokościach geograficznych. Niektóre elementy urządzenia przeznaczone są wyłącznie do użytku wewnętrznego, natomiast elementy zewnętrzne nie powinny być narażone na bezpośredni kontakt z wodą i promieniowaniem słonecznymi. • Sposób w jaki wykorzystasz gromadzone przez Ciebie dane pomiarowe leży wyłącznie w Twojej gestii i producent nie ponosi żadnej odpowiedzialności za decyzje podjęte na ich podstawie, jak również wszelkie następstwa z tym związane.

• Pamietaj! Zawsze zwracaj szczególna uwage na porady dotyczace bezpieczeństwa użytkowania urzadzenia!

• W razie jakichkolwiek problemów wynikłych podczas użytkowania tego urządzenia zawsze możesz wrócić do informacji zawartych w niniejszej instrukcii.

• Jeśli instrukcja nie wyczerpie Twoich wątpliwości, szczególnie tych dotyczących metodyki pomiarów, zawsze możesz zwrócić się o poradę do dyplomowanych specjalistów z zakresu meteorologii z biura MeteoPlus (www.meteoplus.pl).

#### BEZPIECZEŃSTWO UŻYTKOWANIA Uwaga! Ryzyko utraty zdrowia!

• Urządzenie powinno być użytkowane wyłącznie w celach opisanych powyżej, w paragrafie dotyczącym jego przeznaczenia.

- Nieautoryzowane naprawy i inne modyfikacje urządzenia są zabronione.
- Chroń instrument i baterie przed dziećmi.
- Nie umieszczaj urządzenia i baterii w miejscach narażonych na wysoką temperaturę, nie wrzucaj do ognia, nie powoduj zwarć.
- Chroń urządzenie i baterie przed wilgocią, nie wrzucaj do wody grozi porażeniem elektrycznym!
- Chroń baterie i urządzenie przed silnymi wibracjami i przepięciami, nie ładuj baterii uwaga ryzyko eksplozji!

• Połknięcie baterii grozi trwałym uszczerbkiem na zdrowiu, a nawet śmiercią. Jeśli bateria zostanie połknięta natychmiast skonsultuj się z lekarzem pierwszego kontaktu.

• Uwaga! Baterie zawierają niebezpieczny kwas! Słabe baterie powinny być wymienione tak szybko, jak to tylko możliwe, aby zapobiec ewentualnemu wyciekowi kwasu i uszkodzeniom urządzenia.

• Nigdy nie stosuj kombinacji starych i nowych baterii lub baterii różnych typów. W przypadku, gdy z baterii wycieknie kwas załóż rękawice ochronne i okulary odporne na substancje chemiczne.

• Unikaj umieszczania urządzenia w pobliżu silnych źródeł promieniowania elektromagnetycznego (komputery, telewizory, itp.) i dużych obiektów metalowych (ramy okienne, futryny drzwi, kraty, itp.).

• Unikaj umieszczania urządzenia (także czujników zewnętrznych) w miejscach eksponowanych na bezpośrednie promieniowanie słoneczne. Stała ekspozycja na promieniowanie słoneczne może prowadzić do uszkodzenia urządzenia.

### ZASTOSOWANIE:

• Bramka internetowa służy jako odbiornik sygnału z bezprzewodowych czujników systemu WeatherHub

### **URUCHOMIENIE BRAMKI:**

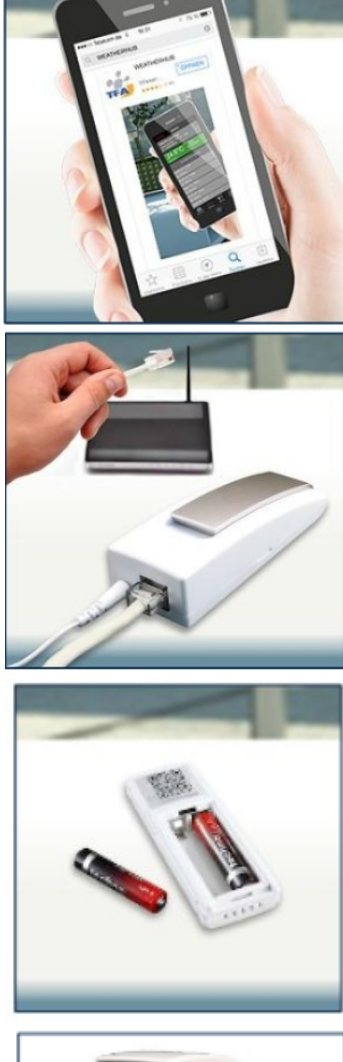

Pobierz darmową aplikację "WeatherHub"

Połącz adapter AC do wejścia. Następnie połączony kabel LAN z wejścia włóż do routera. Po 10 sekundach lampka LED będzie stale świeciła na zielono.

Otwórz komorę baterii czujnika i włóż baterie pamiętając o właściwej polaryzacji. Dodaj czujnik do aplikacji WeatherHub za pomocą skanera kodu QR. Czujnik rozpocznie transfer danych do bramki.

### **DIODY LED:**

Czerwony LED Czerwone światło LED zaświeci się krótko podczas zmiany oraz podczas komunikacji z sensorem.

Zielony LED Zielony LED zabłyśnie jednokrotnie kiedy kabel LAN jest nie podłączony. Zielony LED zabłyśnie dwukrotnie kiedy wejście czeka na odbiór adresu IP przez serwer DHCP. Zielony LED zabłyśnie trzykrotnie gdy wejście czeka na wybranie serwera DNS. Zielony LED zabłyśnie czterokrotnie gdy wejście czeka na sygnał z serwera.

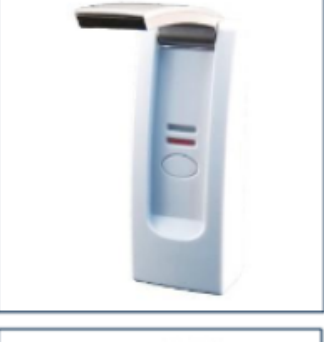

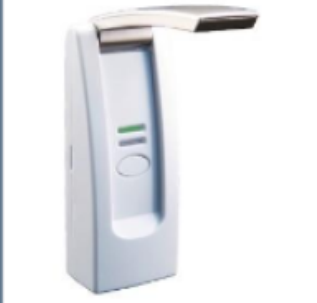

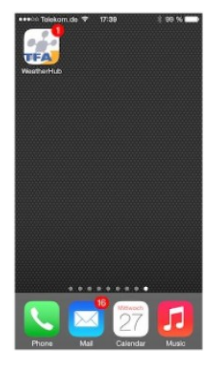

| Dashboard                                        |                                                        |                                    |
|--------------------------------------------------|--------------------------------------------------------|------------------------------------|
| Living room<br>27.08.14 17:40<br>ID: 0100000001D | 000                                                    | 27.8°C<br>34.0 %<br>25.7°C         |
| Office<br>27.08.14 17:35<br>ID: 050001DBD109     | (1) (1) (1)<br>(1) (1) (1) (1) (1) (1) (1) (1) (1) (1) | 24.6°C<br>40.0 %<br>650,<br>24.0°C |
| Garden<br>27.08.14 17:38<br>ID: 030003CF5F36     | 8                                                      | 24.0°C<br>69.0 %                   |
| <ul> <li>Add new sensor</li> </ul>               |                                                        | ,<br>Z                             |
| <b>8</b> . <u>0</u> ;                            |                                                        | i                                  |

| Dashboa                                           | ard               |                                   |
|---------------------------------------------------|-------------------|-----------------------------------|
| Living room<br>27.08.14 17:47<br>ID: 01000000001D | 8<br>4<br>10-     | 26.6°C<br>44.0 %<br>25.0°C        |
| Office<br>27.08.14 17:47<br>ID: 050001D9D109      | କୁ କୁ କୁ କୁ<br>କୁ | 24.6°C<br>37.0 %<br>500<br>24.0°C |
| Garden<br>27.08.14 17:45<br>ID: 030003CF5F36      | 8                 | 24.0°C<br>68.0%                   |
| Add new sense                                     | ar                | `<br>/                            |
| <u>a</u> ¢;                                       |                   | i                                 |

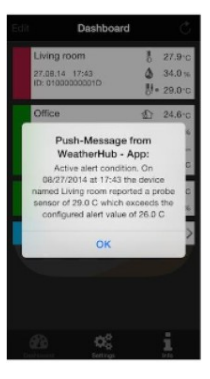

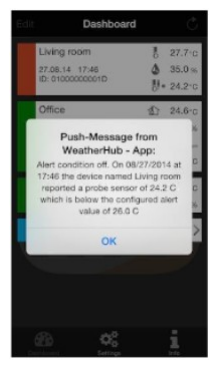

### Liczba na ikonie aplikacji pokazuje jak wiele alarmów jest aktywnych.

Na konsoli widzisz wszystkie dodane czujniki. Tutaj możesz wybrać pomiędzy różnymi czujnikami aby zmienić ich nazwy, wybrać dowolne alarmy, usunąć czujniki czy dodać nowe. W najniższej części konsoli zobaczysz ustawienia i informacje. Jeśli alarm jest ustawiony dla czujnika, kropka pojawi się na liście po prawej stronie od ikony.

Czujnik jest wskazany na żółtym polu, kiedy bateria musi zostać wymieniona lub jeśli serwer nie otrzymał informacji od czujnika w ciągu 15 minut.

Czujnik pojawi się na czerwonym polu gdy na jednej lub wielu mierzonych wartościach zostaną osiągnięte progi alarmowe.

Jeśli alarm zostanie uruchomiony w związku z ustawieniami progów alarmowych, po ostatniej aktualizacji danych sensor pojawi się na pomarańczowym polu.

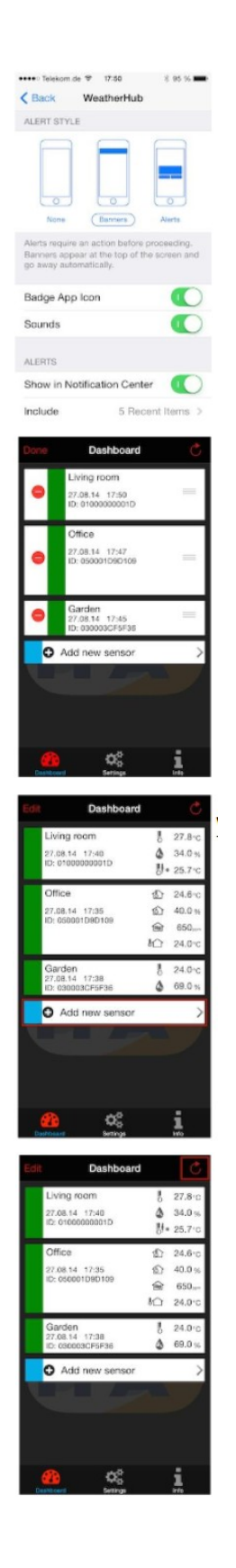

## Aby otrzymać powiadomienia musisz potwierdzić ich odbiór w "Settings $\rightarrow$ Messages

### Dotknij "Edit" aby wejść do menu. Po skompletowaniu ustawień, wciśnij "Finish".

# Wciśnij "Add New Sensor", następnie skanuj kod QR na odwrocie czujnika.

Aby uaktualnić dane z czujnika, dotknij okienka z zakręconą strzałką, która znajduje się w prawym górnym rogu.

| < Back Sensor                                                                                                    |
|----------------------------------------------------------------------------------------------------|
| 27.08.14 17:46<br>ID: 01000000001D                                                                                                    |
| 27.7°C <sup>©</sup> Add alert<br>Temperature                                                                                                    |
| 35.0% <sup>♥</sup> Add alert                                                                                                    |
| 24.2°C Alerts: > 26.0°C                                                                                                    |
| Scroll for history                                                                                                    |
| 27.08.14 17:46                                                                                                    |
| Chashboard Baltery Alerts History                                                                                                    |
| < Back Sensor 💍                                                                                                    |
| Living room 🖋                                                                                                    |
| 27.7°C <sup>☉</sup> Add alert                                                                                                    |
| 35.0% <sup>©</sup> Add allert                                                                                                    |
| =====================================                                                                                                    |
| Temperature Probe<br>Scroll for history                                                                                                    |
| 27.08.14 17:46<br>8 27.7°C 3 35% 8 24.2°C                                                                                                    |
| 27.08.14 17:45                                                                                                    |
| Dealthcoard Pattern Alacto History                                                                                                    |
| - Back Sensor                                                                                                    |
| Back Sensor     Control of the sensor     Living room     27.06.14 17.46     ID: 0100000010                                                                                                    |
| Control Control C |
| Living room<br>27.06.14.17.46<br>10: 01000000001D<br>27.7.°C <sup>●</sup> Add alert<br>Temperature<br>35.0% <sup>●</sup> Add alert                                                                                                    |
| Living room         Image: Sensor         Image: Sensor         Image: Se                                                                                                    |
| Control Control Contro Control Control Control Control Control Control Control Control Co |
| Control Control     Control     Contro     Control     Control     Control     Contr  |
| Living room         Image           27,06,14,17:46         Image           1000000010         Image           27,7°C         Add alert           Image         Image           35.0%         Add alert           Image         Image           24.2°C         Add alert           Image         Image           Scroll for history         Image           27.08.14         17:46           27.08.14         35%           27.08.14         17:46           Image         Image                                                                                                    |
| • Back         Sonbor           • Back         Sonbor           27,06,14         17.46           10: 0100000010         Add alert           27,7° C <sup>O</sup> Add alert           Transfer         Sonbor           27,7° C <sup>O</sup> Add alert           Transfer         Add alert           Transfer         Sonbor           24,2° C         Alerts:           Scroll for history         27.00,14           27,00,14         17.46           27,7° C         35%           27,00,14         17.46           27,7° C         35%           27,00,14         17.46           27,7° C         Alerts:           Scroll for history         24.2°C           27,00,14         17.46           27,7° C         35%           20,0°C         Alerts           Contory         Contory                                                                                                    |
| Image: second control         Image: second control         Image: second control           27.7°C         Add alert           27.7°C         Add alert           Image: second control         35.0%           24.2°C         Alerts:           Scroll for history         22.00.14           27.08.14         17.46           27.08.14         17.46           27.08.14         17.46           27.08.14         17.46           27.08.14         17.46           27.08.14         17.46           27.08.14         17.46           27.08.14         17.46           27.08.14         17.46           27.08.14         17.46           27.08.14         17.46           27.08.14         17.46           28.000         Alerts:           20.000         Alerts:           Alerts:         Alerts:           27.08.14         17.45           Alerts:         Alerts:           20.000         Alerts:           20.000         Alerts:                                                                                                    |
| Sensor         C           27.06.14         17.46           10: 01000000010         IIII           27.7.7 °C         Add alert           Targewature         35.0.9%           24.2 °C         Aldragewature           27.06.14         17.46           2.7.7 °C         Add alert           Targewature         35.0.9%           24.2 °C         Alerts:           Scroll for history         27.08.14           27.08.14         17:46           2.7.7°C         35%           27.08.14         17:45           Control Darloy         Alerts           27.08.14         17:45           Control Darloy         Alerts           27.08.14         17:45           Control Darloy         Alerts           27.08.14         17:45           Control Darloy         Alerts           27.08.14         17:45           Control Darloy         Alerts           21.14         17:45           Control Darloy         Alerts           21.14         17:27           22.15         Control Darloy           21.17         Control Darloy           21.17         Control Da                                                                                                    |
| - Back         Sensor           - Uving room         27.06.14 17.46           B::: 0100000010         27.7° C           - Add alert         Trageestar           - 355.0 %         Add alert           - Varsetly         24.2 °C           - 27.08.14 17.46         > 28.0°C           - Scroll for history         27.08.14 17.45           - 27.08.14 17.45         ▲           - 27.08.14 17.45         ▲           - 27.08.14 17.45         ▲           - 27.08.14 17.45         ▲           - 27.08.14 17.45         ▲           - 27.08.14 17.45         ▲           - 28.0000         - 29.0°C           - 28.0000         - 29.0°C           - 27.08.14 17.45         ▲           - 27.08.14 17.45         ▲           - 28.0000         - 29.0°C           - 28.00000         - 29.0°C           - 29.0°C         - 24.0°C           - 20.0°C         - 24.0°C           - 20.0°C         - 24.0°C           - 20.0°C         - 24.0°C           - 20.0°C         - 24.0°C           - 20.0°C         - 24.0°C           - 26.0°C         - 24.0°C           - 26.0°C         - 26.0°C </td                                                                                                    |
| • Eack         Sonbor           • Eack         Sonbor           27.7.7 °C         Add alert           27.7.7 °C         Add alert           27.8.14 17.48         Add alert           35.0 %         Add alert           Travel         Add alert           24.2 °C         Add alert           Scroll for history         27.00.14 17.46           27.00.14 17.46         Add alert           27.00.14 17.46         Add alert           27.00.14 17.46         Add alert           27.00.14 17.46         Add alert           27.00.14 17.46         Add alert           27.00.14 17.46         Add alert           27.00.14 17.46         Add alert           27.00.14 17.46         Add alert           2000000         Add alert           Add alert         Add alert           Add alert         Add alert           Add alert         Add alert           Add alert         Add alert           Add alert         Add alert           Add alert         Add alert           Add alert         Add alert           Add alert         Add alert           Add alert         Add alert           Add alert                                                                                                    |
| • Back         Sentor           • Back         Sentor           • Z7.06.14         17.46           10: 01000000010         Add alert           10: 01000000010         Fragmentum           35.0 %         Add alert           Temperature         Add alert           10: 01000000000000000000000000000000000                                                                                                    |
| - Back         Sensor           - Z7, 7° C         Add alert           27, 7° C         Add alert           27, 7° C         Add alert           35, 0%         Add alert           Temperature         35, 0%           24, 2° C         Alerts:           27, 08, 14, 17, 46         > 26, 0° C           27, 08, 14, 17, 46         22, 2° C           27, 08, 14, 17, 46         22, 2° C           27, 08, 14, 17, 45         A           27, 08, 14, 17, 45         A           27, 08, 14, 17, 45         A           27, 08, 14, 17, 45         A           27, 08, 14, 17, 47         Alerts:           26, 6° C         Add alert           Living room         P           26, 6° C         Add alert           Vereative         Add alert           28, 0° C         Add alert           Vereative         Add alert           Vereative         Add alert           Vereative         Add alert           Vereative         Add alert           Vereative         Add alert           Vereative         > 26, 0° C           Add alert         > 26, 0° C           Vereative         > 26, 0°                                                                                                    |
| Second         Second         Second           27.7°C         Add alert           27.7°C         Add alert           27.7°C         Add alert           27.06.14         17.46           27.06.14         17.46           27.06.14         17.46           27.06.14         17.46           27.06.14         17.46           27.06.14         17.46           27.7°C         Abed alert           Increasing         Acerts:           27.08.14         17.46           27.7°C         35%           27.08.14         17.46           27.7°C         35%           28.0°C         Acerts:           27.08.14         17.47           Acerts         Acerts           27.08.14         17.47           Acerts         Acerts           27.08.14         17.47           26.6°C         Acerts           25.0°C         Acerts           25.0°C         Acerts           25.0°C         Acerts           27.08.14         17.47           27.08.14         17.47                                                                                                    |

Dotknij jednego z pól, aby wejść w menu czujnika. Po zakończeniu działania dotnij "Back" lub "Dashboard"

### Aby wyświetlić ostatnie odczyty zjedź w dół. Aby otrzymać kompletną historię dnia z ostatnich 90 dni, dotknij pola "History"

Ponad wybranym polem, pojawia się obecny stan baterii odbiornika.

Jeśli bateria musi zostać wymieniona, pole odbiornika zaznaczone jest na żółto a status baterii oznaczony jest "Change"

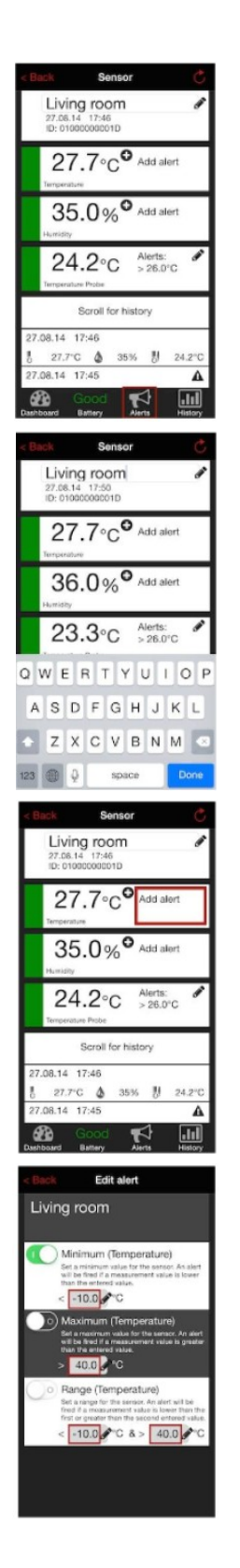

Dotknij pola aby wyświetlić zapisane alarmy.

### Dotknij obecnej etykiety obok ikony ołówka aby zmienić nazwę czujnika.

Dotknij "Add alert" aby wybrać alarm

Alarm może zostać aktywowany poprzez dotknięcie powierzchni. Alarm jest włączony kiedy przełącznik jest po prawej stronie, a jego tło jest zielone. Dotknij odpowiedniego pola obok ikony ołówka aby wybrać wartości

temperatury. Dostępne alarmy to: minimum, maksimum oraz zasięg. Proszę pamiętaj, iż nie jest możliwe aby aktywować więcej niż

jeden alarm dla jednego odbiornika w tym samym czasie. Wybierz alarm "Range" jeśli chcesz aby minimum i maksimum były monitorowane w tym samym czasie.

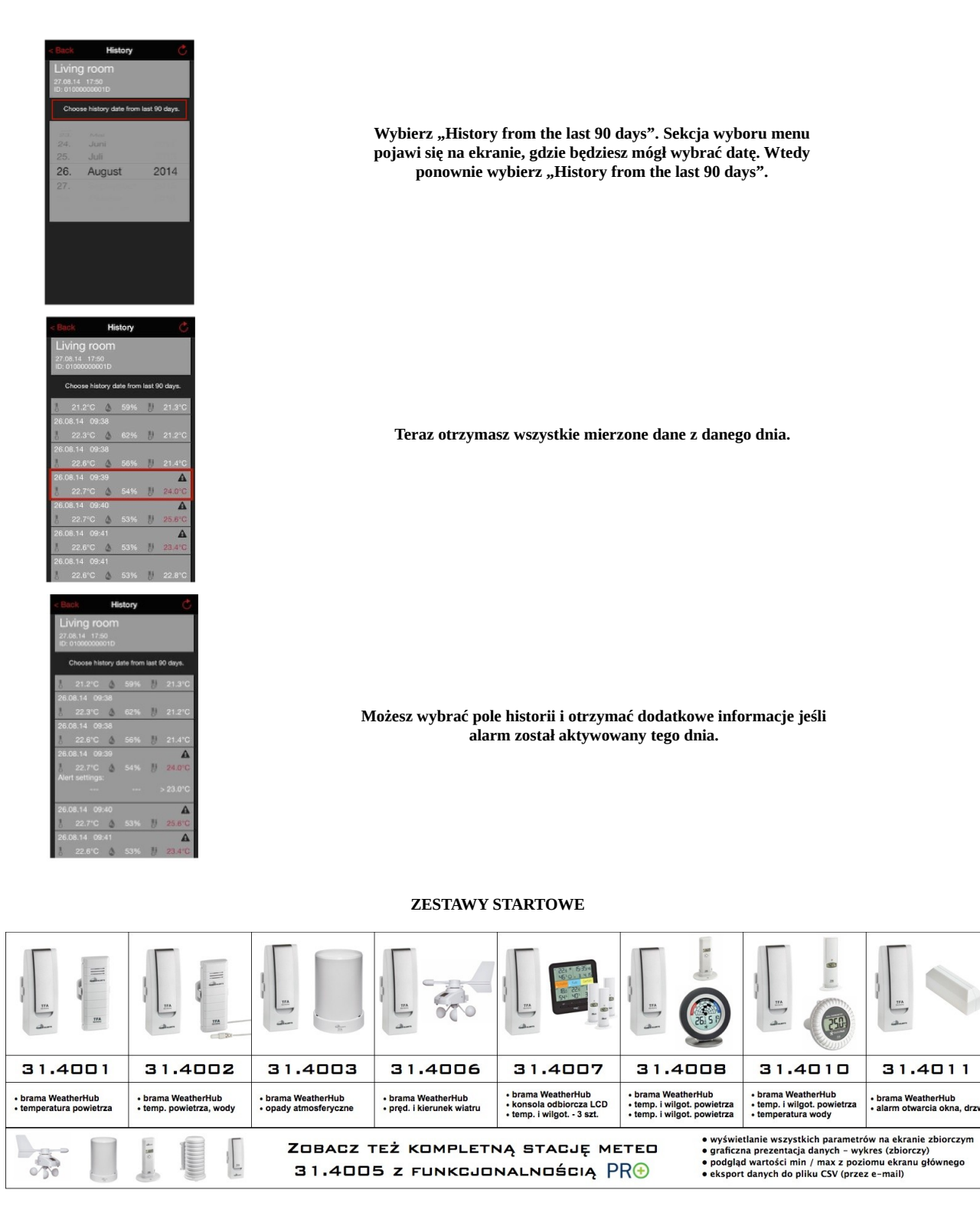

#### SCHEMAT FUNKCJONOWANIA SYTEMU

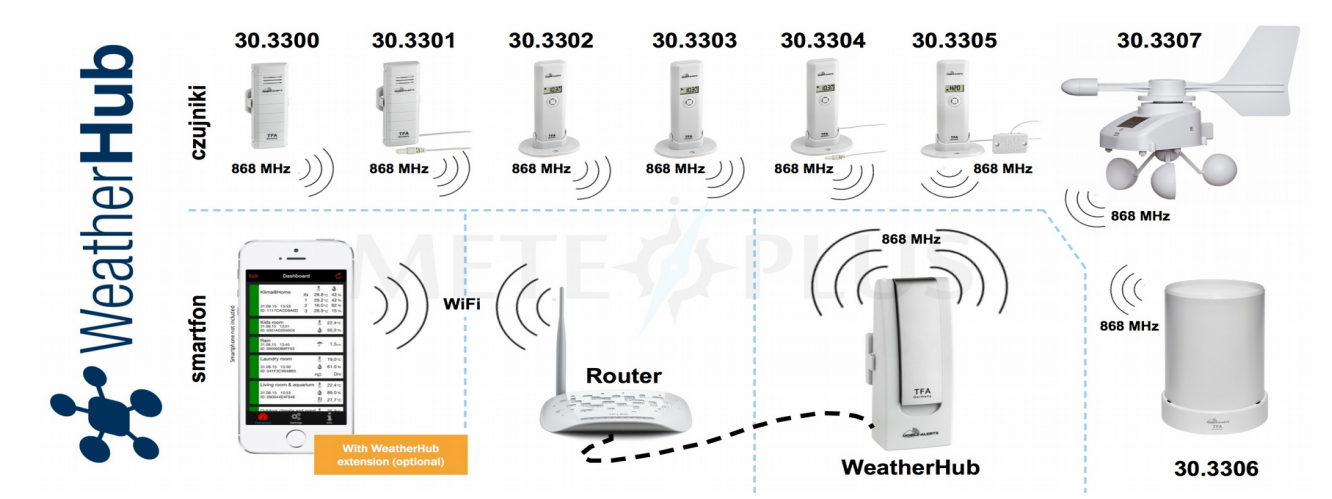